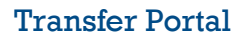

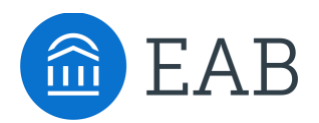

# **Course Equivalencies**

## What is Course Equivalencies?

The Course Equivalency feature is designed for prospective transfer students. This optional feature allows both students and staff to view equivalent courses by college submission. Students will find an Equivalent Courses tab displaying matching courses, while staff can access detailed equivalency information through the Prospective Student Table. When enabled, an Equivalent Courses table is added to the Degree Requirement page, highlighting transferred courses, titles, grades, credits, terms, and how they fulfill requirements.

### **Feature Overview**

When the Course Equivalency view is enabled, the view will differ depending on if you have the Refine Estimate feature enabled.

#### **Equivalent Courses with Refine Estimate Enabled Example**

With the Refine Estimate view enabled, the student and staff shows three additional columns labeled Grades, Credits, and Term Date on the Equivalent Courses tab.

| TR         | RANSFER ADMIN Home Trans               | fer Portal Data Analytics Site Setu | User Management        |                    |                 | 7                                               |
|------------|----------------------------------------|-------------------------------------|------------------------|--------------------|-----------------|-------------------------------------------------|
|            | Prospective Students > Student Profile |                                     |                        |                    |                 |                                                 |
| <b>≜</b> ů | Michael Jackson                        |                                     |                        |                    |                 |                                                 |
| Ð          | Overview Colleges And Cours            | ses Pending Courses Other Cre       | dits Degree Completion | Equivalent Courses | Checklist Stude | ent Communication                               |
| ৶          | Illinois State University              | - Normal, IL                        |                        |                    |                 |                                                 |
|            | TRANSFERRED COURSES                    | GRADES                              | CREDITS                | Terms              |                 | Equivalent Courses                              |
|            | ART 156 Survey Of Art li               | A                                   | 3                      | 2000               |                 | ART 2000 ART 156-Survey of Art II<br>Credits: 3 |
|            | MAT 102 Basic Algebra                  |                                     |                        |                    |                 | MATH 2000 MAT 102-Basic Algebra<br>Credits: 0   |
|            | MAT 121 Applied Calculus               | в                                   | 3                      | 2005               |                 | MATH 144 Business Calculus<br>Credits: 4        |

#### Equivalent Courses with Refine Estimate Disabled Example

With the Refine Estimate view disabled, the student and staff shows the Transferred Courses and the Equivalent Course (where applicable) on the Equivalent Courses tab.

|            | RANSFER ADI         | VIN Home      | Transfer Port | tal Data | Analytics | Site Setup L  | Jser Ma | anagement                                |                    |           | ?                     |  |
|------------|---------------------|---------------|---------------|----------|-----------|---------------|---------|------------------------------------------|--------------------|-----------|-----------------------|--|
|            | Prospective Stud    | ents > Studen | t Profile     |          |           |               |         |                                          |                    |           |                       |  |
| <b>å</b> ů | Navya I             | R             |               |          |           |               |         |                                          |                    |           |                       |  |
| Ø          | Overview            | Colleges An   | d Courses     | Pending  | Courses   | Other Credits | De      | gree Completion                          | Equivalent Courses | Checklist | Student Communication |  |
|            |                     |               |               |          |           |               |         |                                          |                    |           |                       |  |
| 4          | Universit           | y of Kansa    | as - Lawre    | ence, K  | S         |               |         |                                          |                    |           |                       |  |
|            | TRANSFERRED         | COURSES       |               |          |           |               |         | EQUIVALENT COUR                          | SES                |           |                       |  |
|            | EECS 510 Intr       | o:Theory Comp | uting li      |          |           |               |         |                                          |                    |           |                       |  |
|            | Wade Co             | llege - Da    | las, TX       |          |           |               |         |                                          |                    |           |                       |  |
|            | Transferred Courses |               |               |          |           |               |         | EQUIVALENT COUR                          | SES                |           |                       |  |
|            | GE 201 Psychology   |               |               |          |           |               |         | PSY 2000 GE 201-Psychology<br>Credits: 4 |                    |           |                       |  |
|            | Cisco Co            | llege - Cis   | co, TX        |          |           |               |         |                                          |                    |           |                       |  |
| >          | TRANSFERRED         | COURSES       |               |          |           |               |         | EQUIVALENT COUR                          | SES                |           |                       |  |

#### **Student Experience**

Once programs of interest have been selected and transfer courses submitted, the student can navigate to the View Details for each program by:

1. On the Credits tab and Schools and Majors sub-tab, click **View Detail** for a program.

| WOODLEY UNIVERSITY                                                                   |                                                                                                    |
|--------------------------------------------------------------------------------------|----------------------------------------------------------------------------------------------------|
| Transfer Credite Checklist Campus Resources                                          | Create a profile / Login                                                                                                    |
| My WU Major — 🕅 Colleges & Courses — Other Credits — Summary                         |                                                                                                    |
| Colleges and courses                                                                 | 1 of 3 majors selected                                                                                                    |
| For a more accurate course evaluation, only add courses with a grade of C or better. | General Business (BBA) ×                                                                                                    |
| + Add a college or university                                                        | 3% Degree completion (credit hours completed)*                                                                                                    |
| Washington College ×<br>Chestertown, MD                                              | 3 credits apply 1 credits may apply   View.detail                                                                                                    |
| Find your course                                                                     | *The following is provided for informational purposes only; all credits and progress-to-degree estimates are subject to<br>formal review and approval by the institution before they can be counted toward a degree. |
| My Courses Washington College (1)                                                    |                                                                                                    |
| BUS334 Leadership X                                                                  |                                                                                                    |

#### 2. Click the **Equivalent Courses** tab.

| (BBA)<br>ivalent Courses Related Careers | About the Major |                                                                                           |
|------------------------------------------|-----------------|-------------------------------------------------------------------------------------------|
| (BBA)<br>ivalent Courses Related Careers | About the Major |                                                                                           |
| (BBA)<br>ivalent Courses Related Careers | About the Major |                                                                                           |
| ivalent Courses Related Careers          | About the Major |                                                                                           |
|                                          |                 |                                                                                           |
| Chestertown, MD                          |                 | Equivalent Courses                                                                        |
|                                          |                 | MGMT 462 Leading & Motivating<br>Credits: 3<br>MGMT 4000 BUS 334-Leadership<br>Credits: 1 |
|                                          |                 |                                                                                           |

## FAQs

#### **Only one Equivalent Course is displayed**

The Transfer Portal will show one equivalent course that is selected by our algorithm as the best fit articulation to maximize credit. If multiple equivalent courses exist, we are unable to change which course is displayed.

#### **Courses Not Applied**

With the Course Equivalency view turned on, it replaces the Courses Not Applied tab because within the Course Equivalency screen, it is included in the courses not applied section.

#### **Empty Equivalent Courses**

If there are empty equivalent courses - those would be in the courses not applied section and could be because either:

- There is a course that was previously reviewed, and the transfer course rule is built in the school's system, but there is no equivalent course connected to the rule.
- There is a rule that says the course cannot be accepted alone, there are other courses required along with that course and therefore it has not fulfilled the full equivalency requirement to display it.

#### **Inactive Course Equivalencies**

Inactive course equivalencies are not evaluated or displayed.